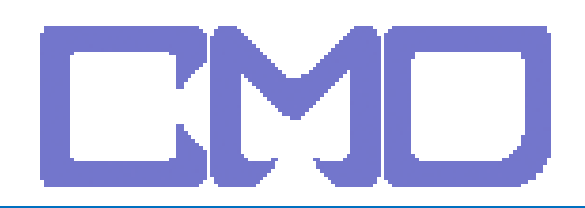

宙駿電子

### 按開始 -> 執行

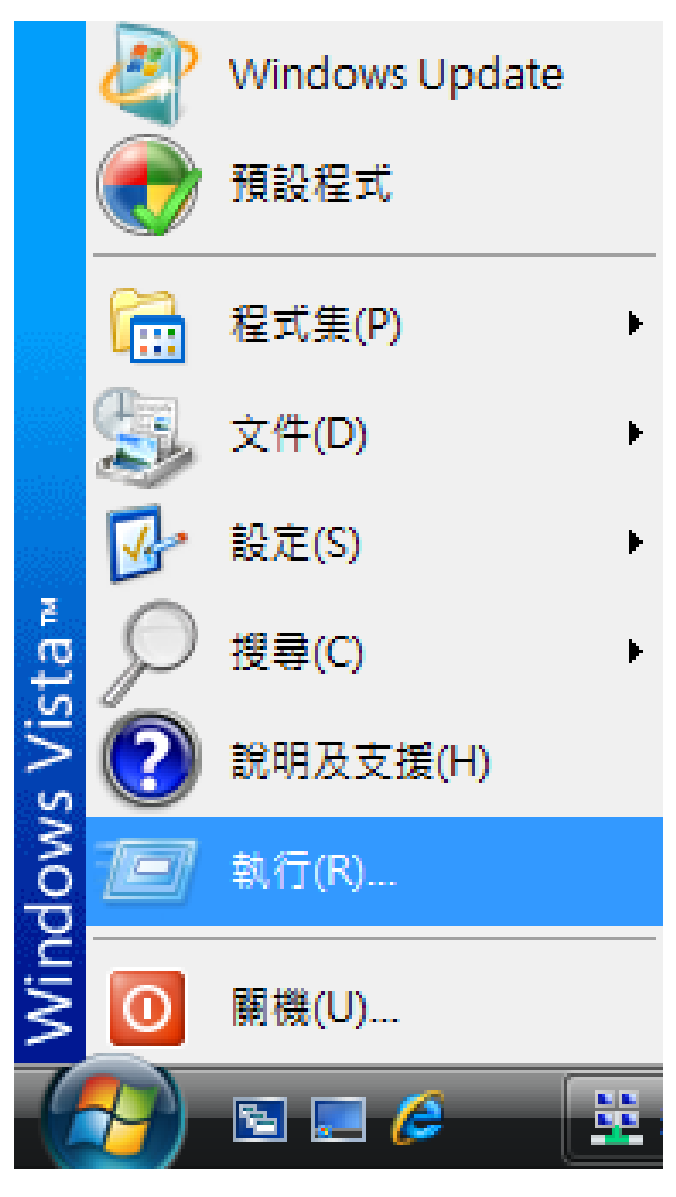

### 輸入 CMD

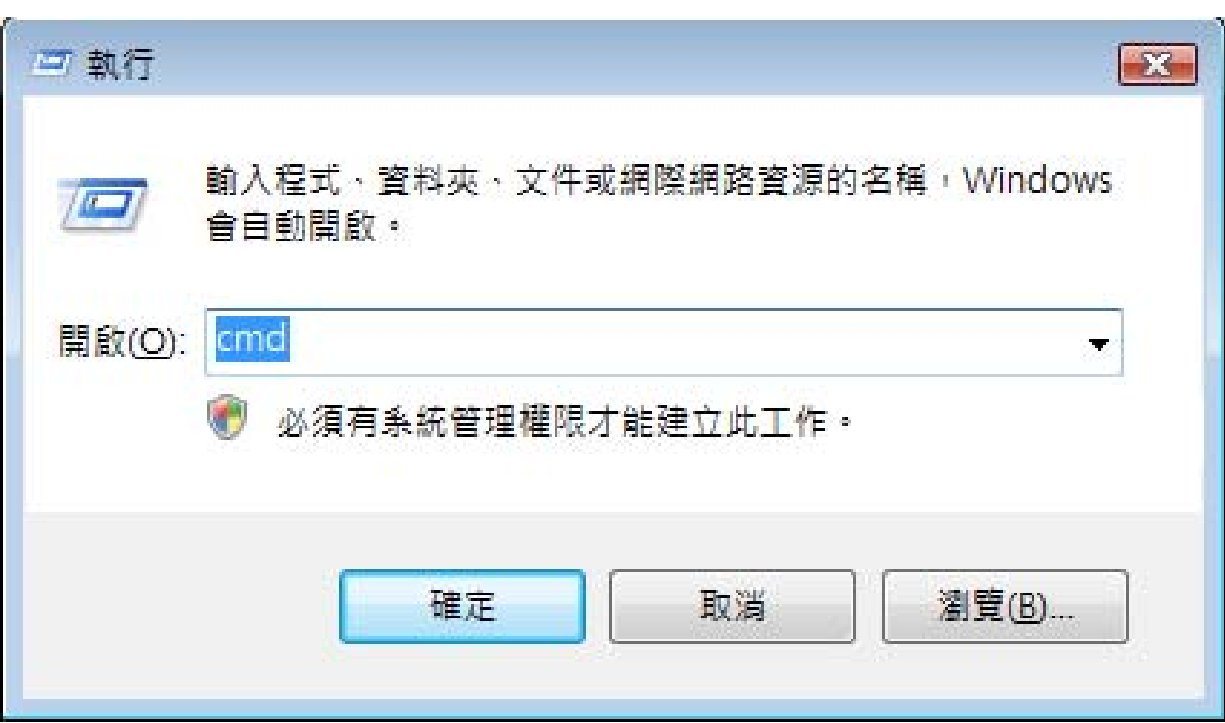

#### www.cosmosdream.com

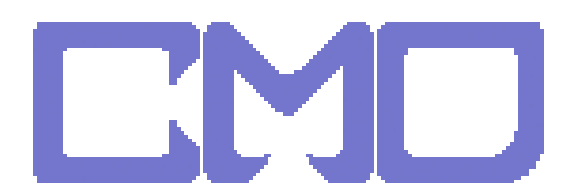

宙駿電子

# 輸入 IPCONFIG 看 IP 分享器的位址

| ■ 系統管理員: C:\Windows\system32\cmd.exe                                                    | _ <b>— ×</b> |
|-----------------------------------------------------------------------------------------|--------------|
| C:\Users\further_test>ipconfig                                                          |              |
| Windows IP 設定                                                                           |              |
| Ethernet 介面卡 區域連線:                                                                      |              |
| 連線特定 DNS 尾碼<br>連結-本機 IPu6 位址                                                            |              |
| 通道介面卡 區域建線**                                                                            |              |
| 連線特定 DNS 尾碼........<br>連結-本機 IPv6 位址.......fe80::5efe:192.168.1.2%9<br>預設閘道............ |              |
| 通道介面卡 區域連線* 2:                                                                          |              |
| 媒體狀態...................... 媒體已中斷連線<br>連線特定 DNS 尾碼........                               |              |
| C:\Users\further_test>                                                                  | -            |

## 查得 IP 位址為 192.168.1.1 後,開啓 IE 輸入 登入 IP 分享器

| ( 首頁 - Windows Internet Explorer |                                                  | ↓ ↓ Live Search     ↓ ↓           |
|----------------------------------|--------------------------------------------------|-----------------------------------|
| 😭 🚓 🔾 連線中                        |                                                  | 🟠 ▼ 🗟 ▼ 🖶 ▼ 🕞 網頁(P) ▼ ۞ 工具(O) ▼ ※ |
|                                  |                                                  |                                   |
|                                  | 連線到 192.168.1.1 ? 2                              |                                   |
|                                  | 71                                               |                                   |
|                                  | 位於 NeedPassword 的伺服器 192.168.1.1 需要使用者名稱<br>及密碼。 |                                   |
|                                  | 警告:此伺服器要求您的使用者名稱及密碼以不安全的方式傳送(基本驗證,不含安全連線)。       |                                   |

| 使用者名稱(U):<br>密碼(P): | <u>¶</u>   •    |          |
|---------------------|-----------------|----------|
|                     | 記憶我的密碼(R) 確定 取消 |          |
|                     |                 |          |
| ⑧ 網站已經找到,正在等候回應     |                 | € 100% × |

#### www.cosmosdream.com

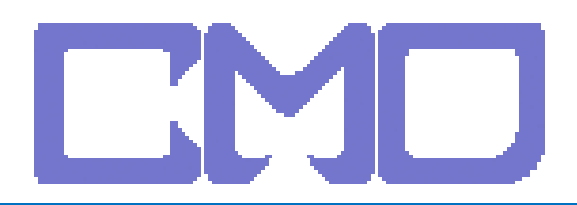

宙駿電子

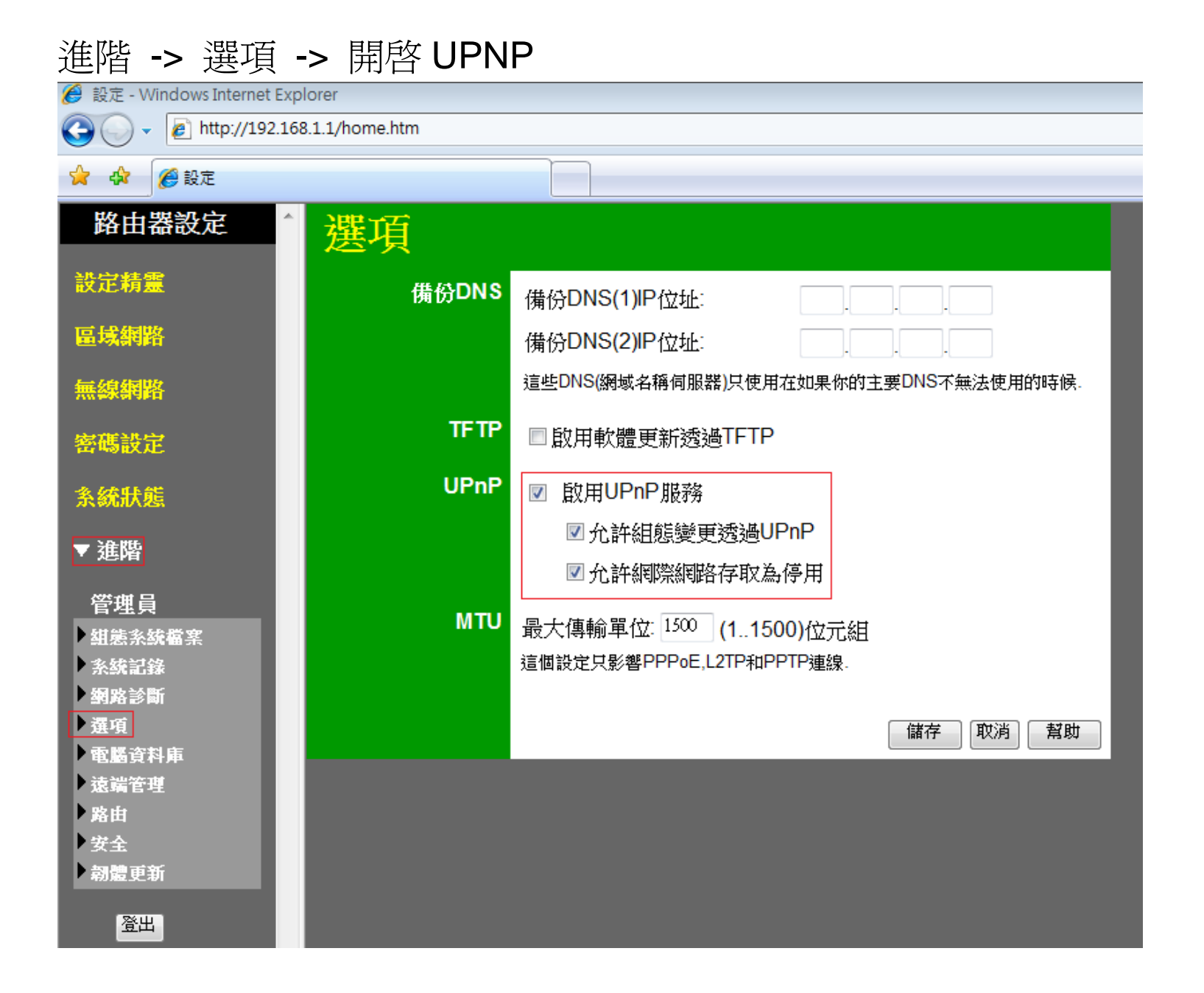

設定完成後將 IP 分享器重新啓動並移除 netTV BOX 電源 待 IP 分享器啓動完成在接上 netTV BOX 的電源

www.cosmosdream.com